### **¡REPORTA!** PERROS QUE DEAMBULAN SIN SUPERVISIÓN HUMANA EN AMBIENTES RURALES de Magallanes

La presencia de perros deambulando sin supervisión es una problematíca creciente en las áreas rurales de Magallanes, por lo que es necesario y urgente entender mejor dónde se observan, cuándo, cuántos y haciendo qué. ¡Tu participación es muy importante!

P

Puedes reportar cuantas veces quieras indicando cuándo y dónde ocurrió el avistamiento o ataque \*La denuncia oficial de ataques a ganado se realiza al SAG.

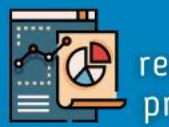

Toda la información recopilada será procesada y presentada a la comunidad

A través de la aplicación o en la web

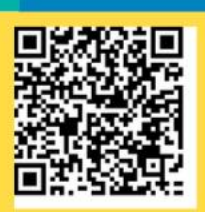

https://arcg.is/W0i8b0

Reporta directamente en tu navegador web o Descarga la aplicación Survey123 para abrir (y guardar) el sistema de registros en tu dispositivo móvil

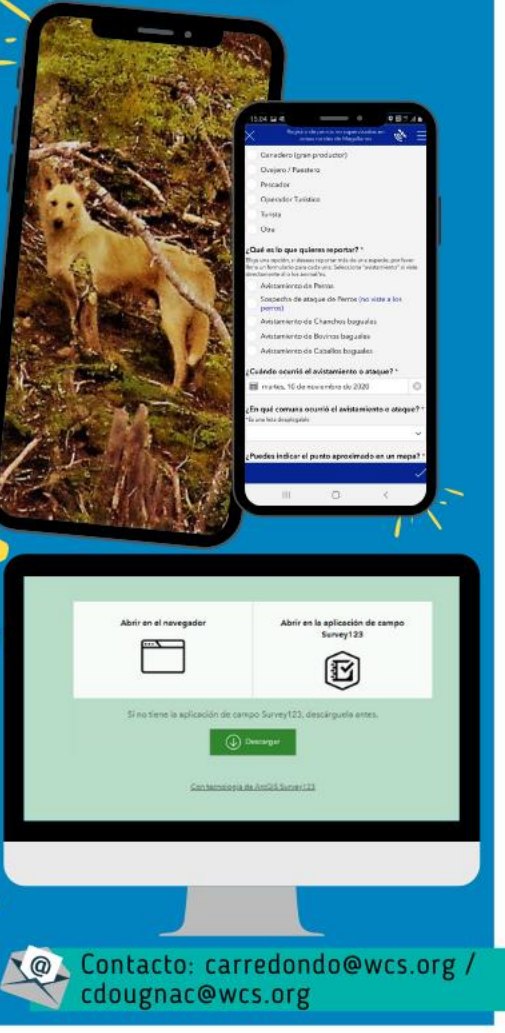

**U.S. DEPARTMENT** 

OF THE INTERIOR

INTERNATIONAL TECHNICAL ASSISTANCE PROGRAM

EJECUTA

COLABORAN

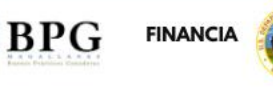

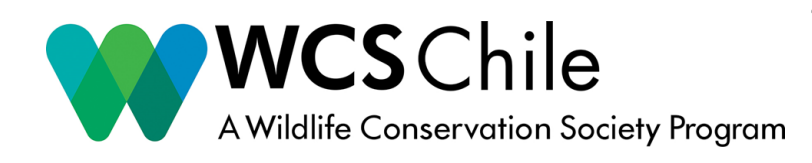

"Levantamiento de información y acciones de comunicación para visibilizar el problema que representan los perros asilvestrados para la sociedad" Región de Magallanes y de la Antártica Chilena

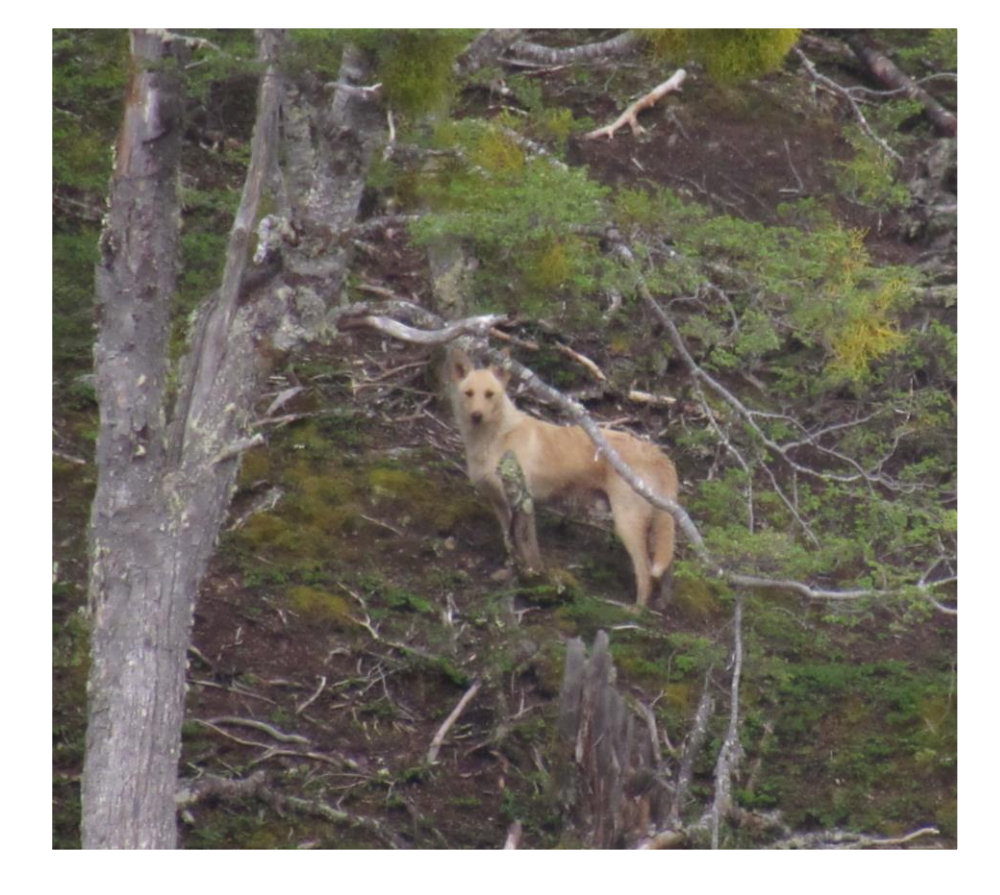

Sistema de Registro de perros que deambulan sin supervisión humana en Magallanes (perros 'asilvestrados')

# Breve instructivo para acceder al sistema

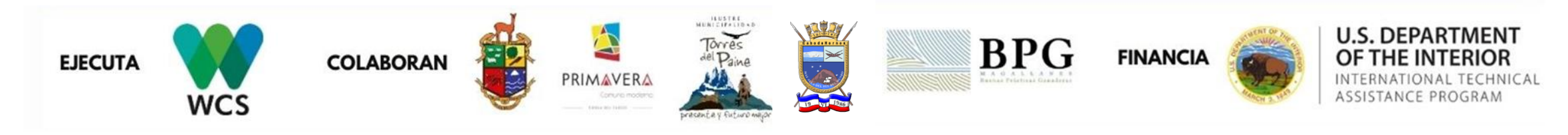

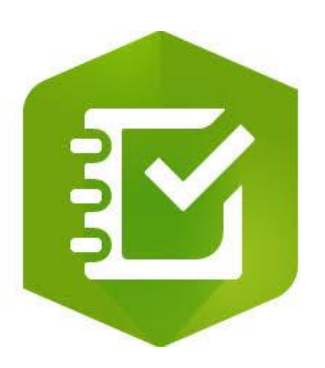

Página Web

 Aplicación para celular (guardar registros fuera de línea)

En cualquier caso, deberás escanear este código QR o hacer "click" sobre este link

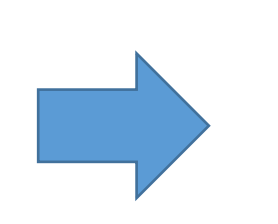

¡OJO! La denuncia<u>oficial</u> de ataques a ganado es al SAG.

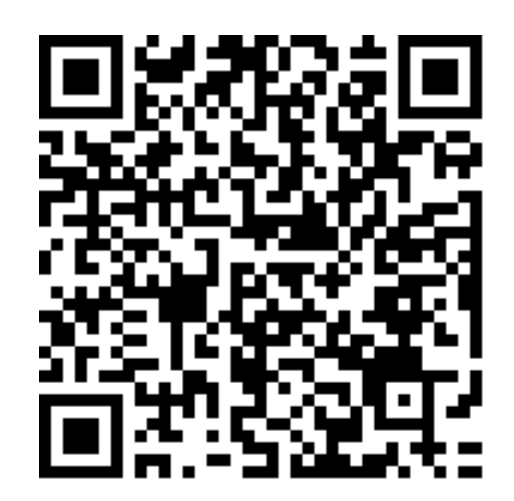

https://arcg.is/W0i8b0

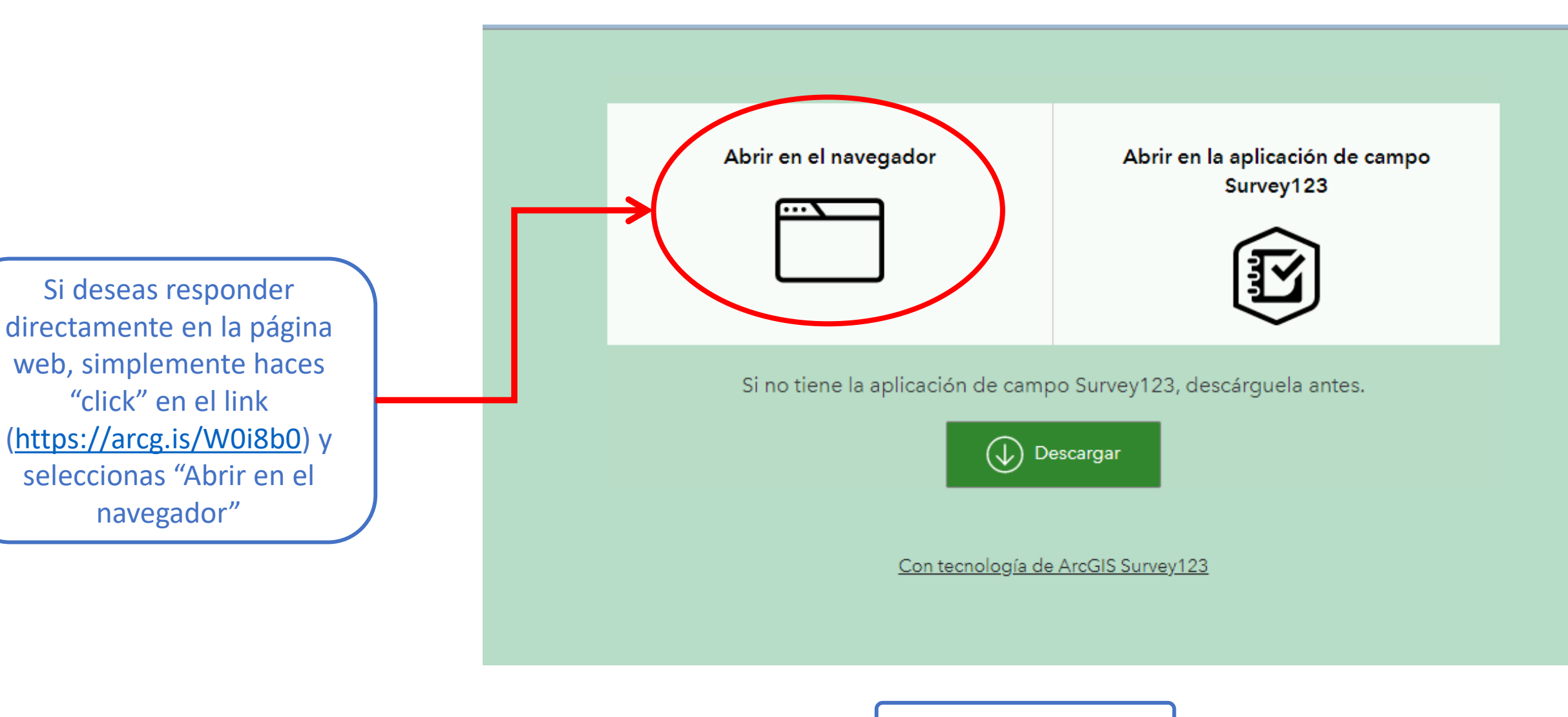

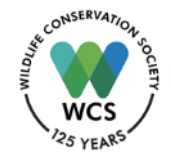

jY listo!

## Verás algo como esto, y ya puedes responder

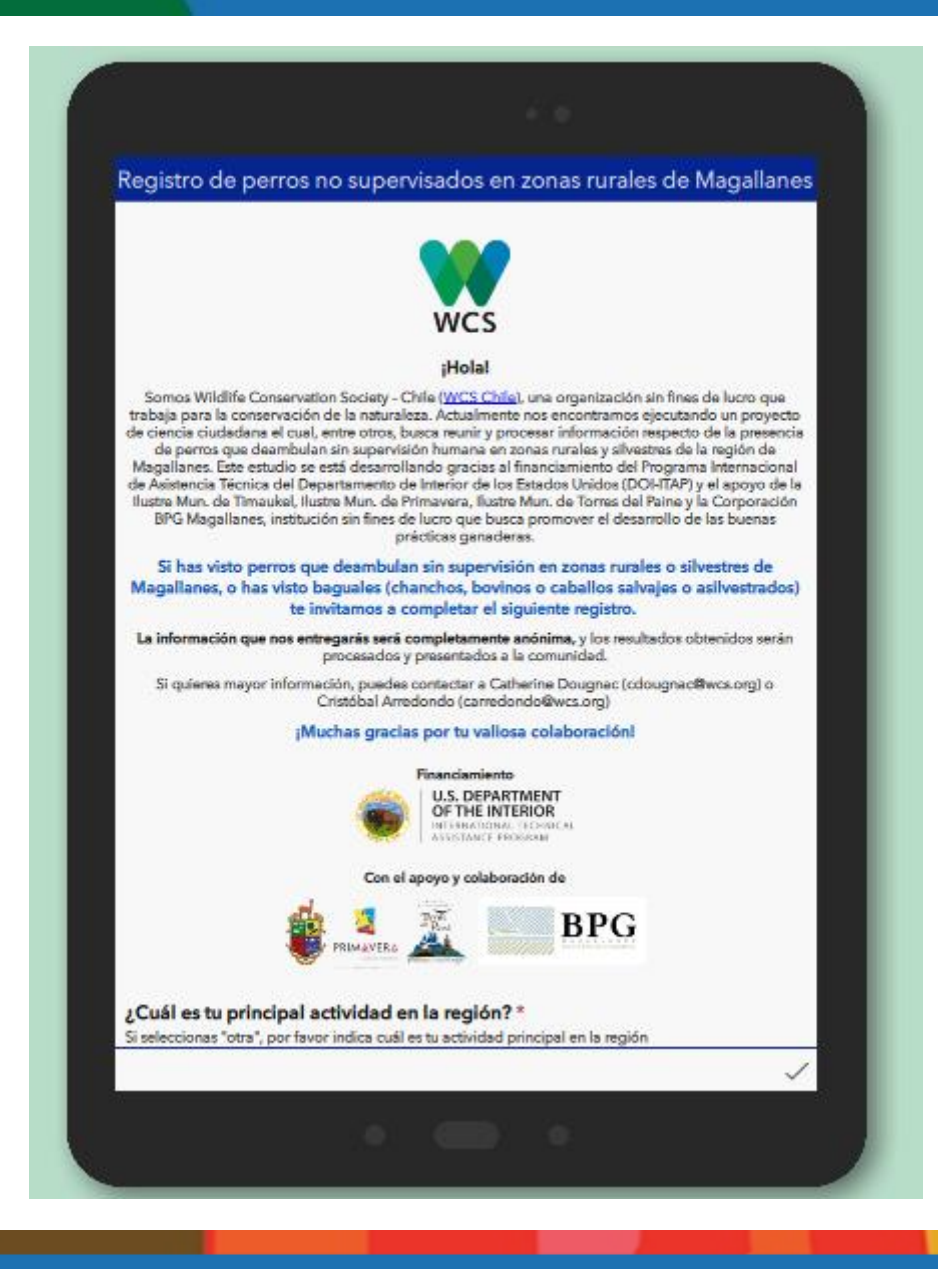

Si deseas tener la aplicación en tu dispositivo móvil, primero debes descargar aplicación, y puedes hacerlo fácilmente cuando luego de hacer "click" en el link (https://arcg.is/W0i8b0) y seleccionar "Descargar" o buscando la aplicación **Survey 123** de ArcGIS

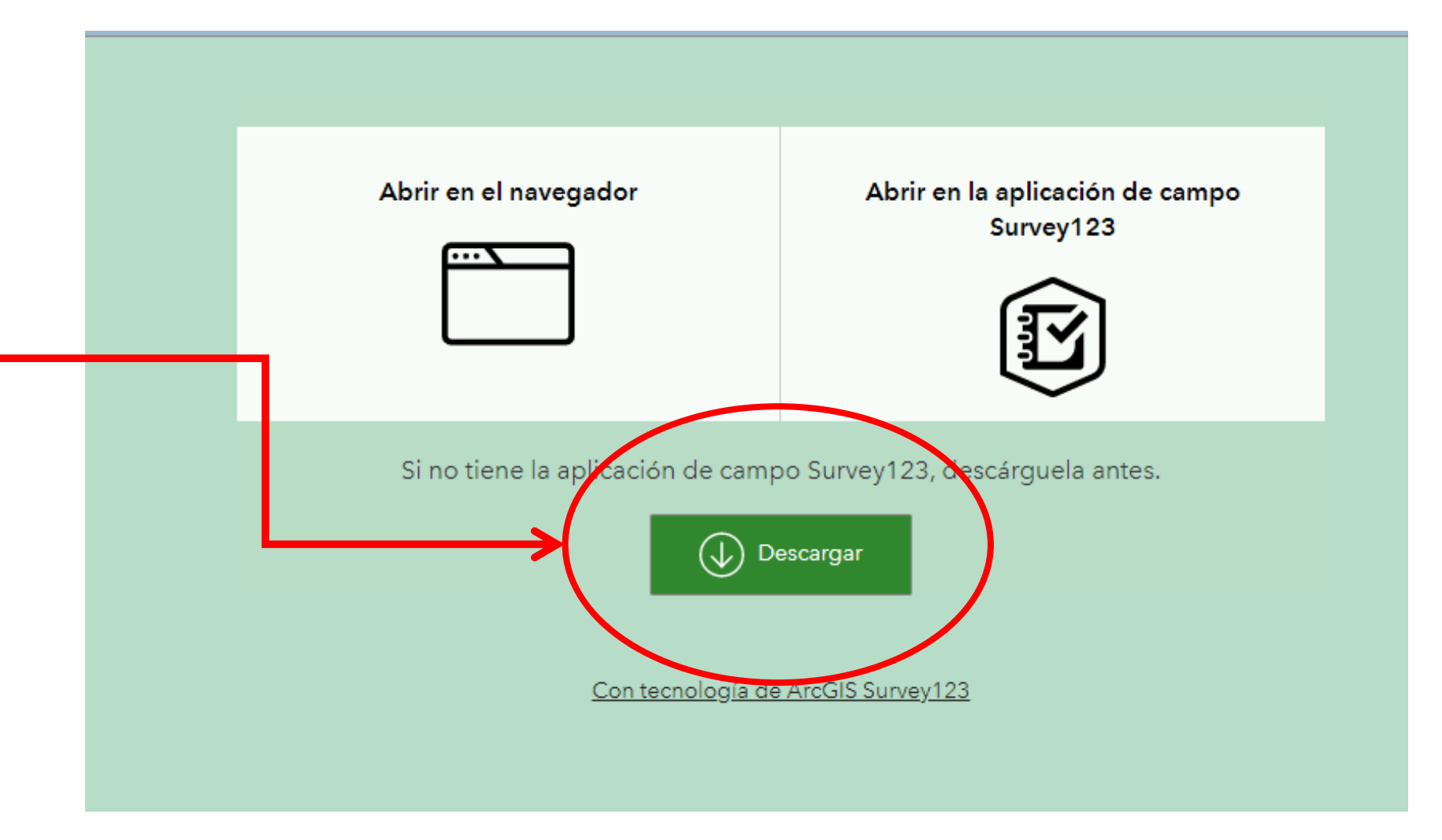

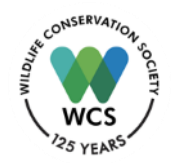

Descargar e instalar la Aplicación Survey 123

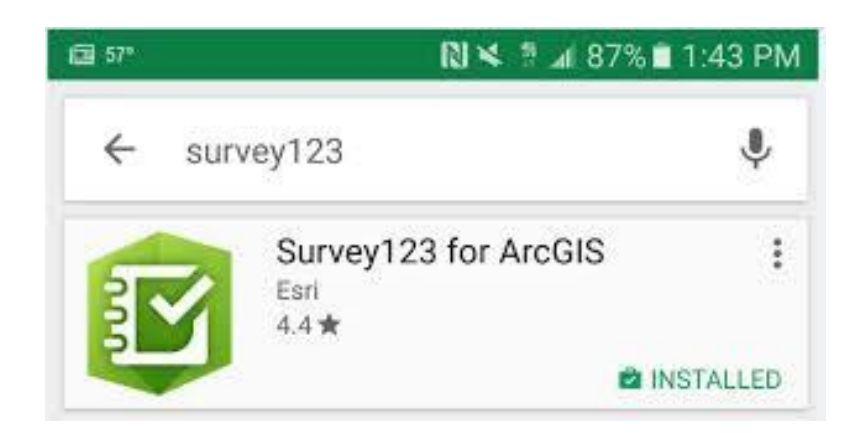

Por ser una aplicación de ArcGIS pedirá iniciar sesión, pero si no se tiene cuenta (es pagada) se puede continuar sin iniciar sesión aquí (la opción más probable para todos los usuarios)

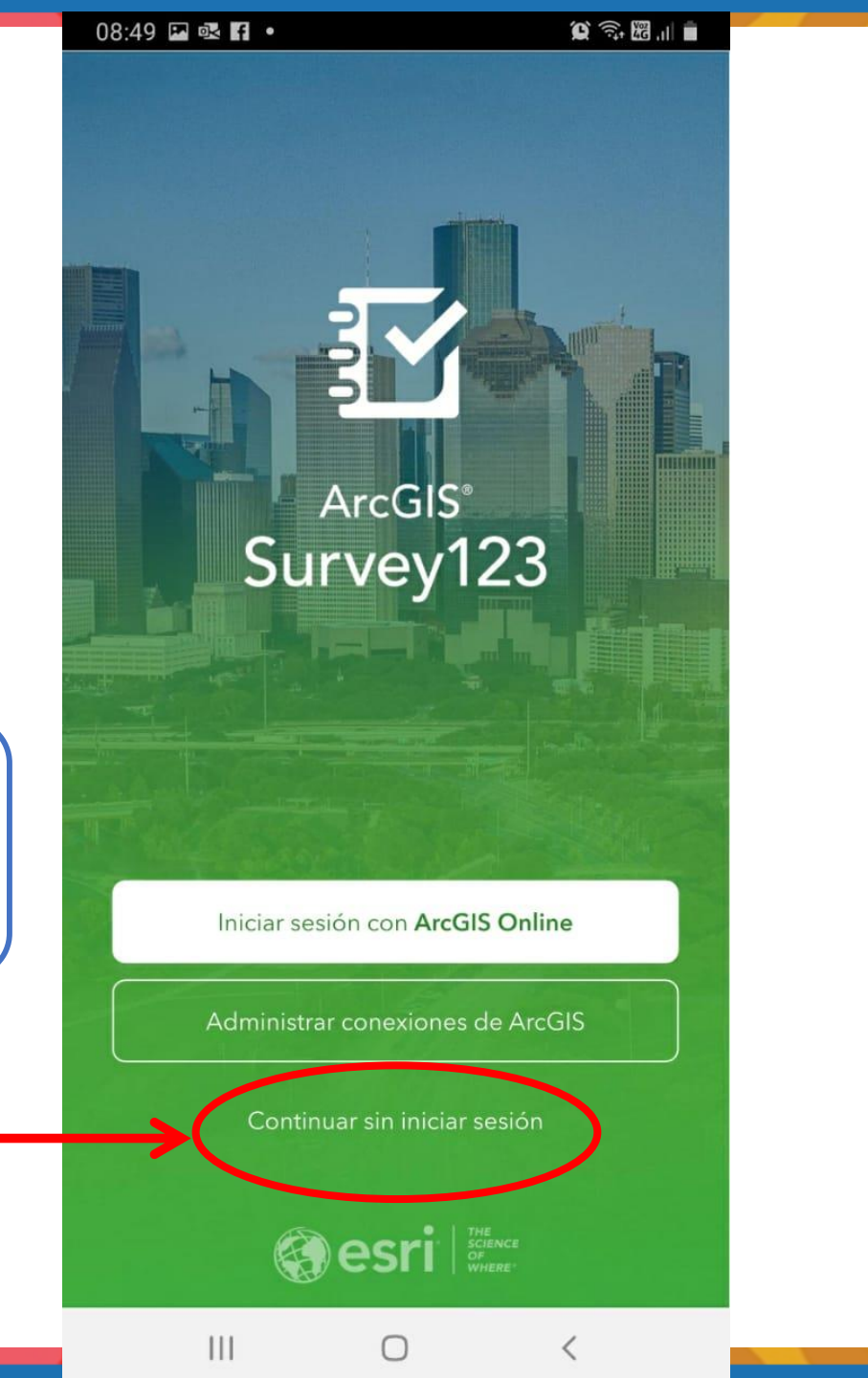

Ir a "buscar" y hacer "click" en el botón del código QR y escanear esta imagen:

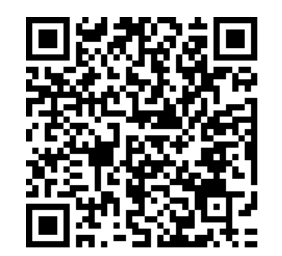

O hacer "click en el link original (<u>https://arcg.is/W0i8b0</u>) y seleccionar "Abrir en la aplicación de campo"

> \*Siempre preguntará si abrir la encuesta en el navegador o la aplicación

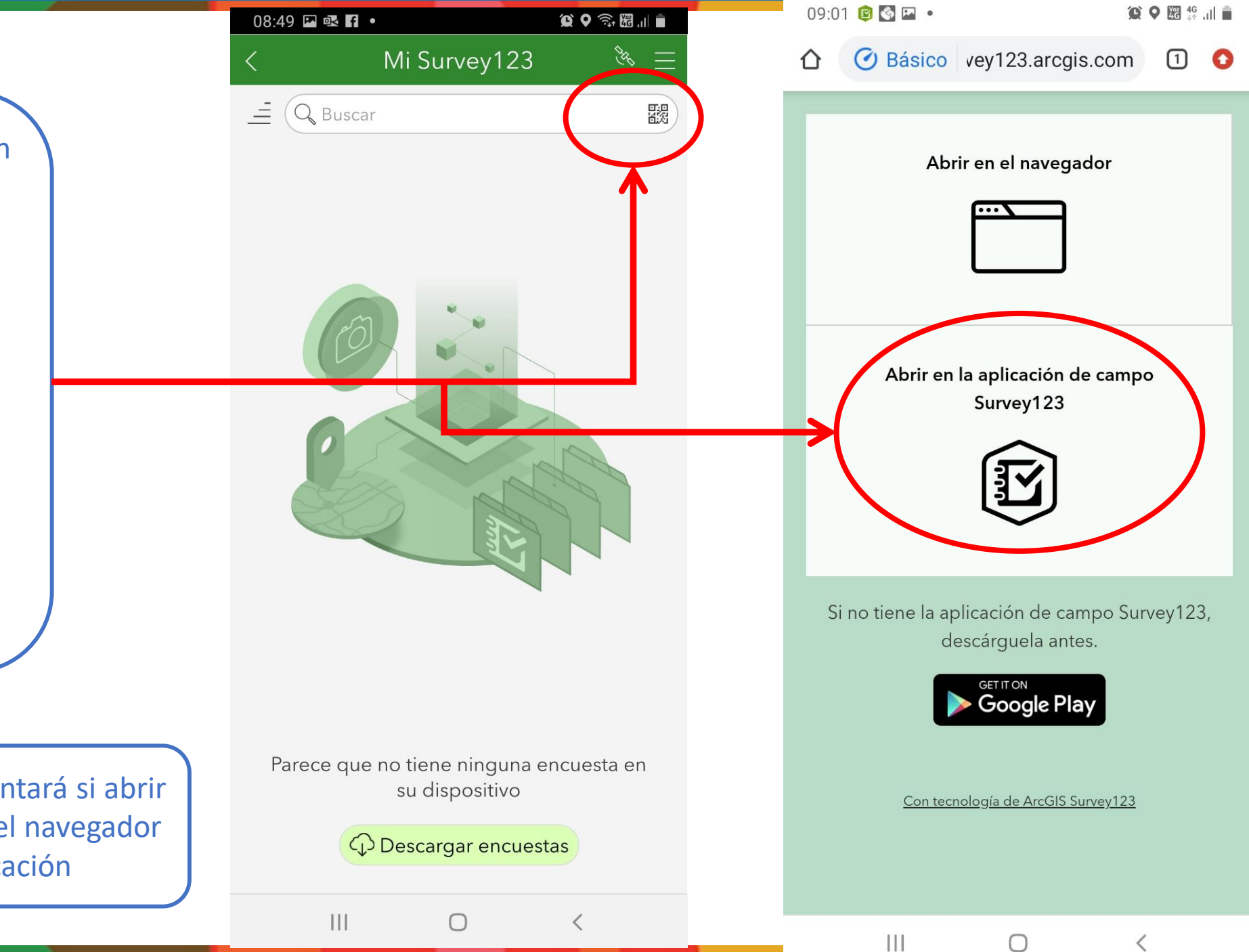

#### 11:24 🖸 🗖 🗟 •

Registro de perros no supervisados en \_\_\_\_\_\_\_

Q Q 2 4G .II

#### iY listo!

Al terminar de

responder

cliquea el "✓"

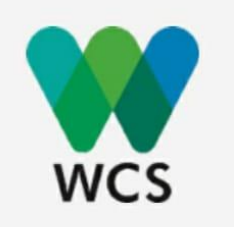

#### ¡Hola!

Somos Wildlife Conservation Society - Chile (<u>WCS</u> <u>Chile</u>), una organización sin fines de lucro que trabaja para la conservación de la naturaleza. Actualmente nos encontramos ejecutando un proyecto de ciencia ciudadana el cual, entre otros, busca reunir y procesar información respecto de la presencia de perros que deambulan sin supervisión humana en zonas rurales y silvestres de la región de Magallanes. Este estudio se está desarrollando con el apoyo de la llustre Mun. de Timaukel, llustre Mun.

de Torres del Paine y la Corporación BPG Magallanes, institución sin fines de lucro que busca promover el desarrollo de las buenas prácticas ganaderas.

Si has visto perros que deambulan sin supervisión en zonas rurales o silvestres de Magallanes, o has visto baguales (chanchos, bovinos o caballos salvajes o asilvestrados) te invitamos a completar el siguiente registro.

La información que nos entregarás será completamente anónima, y los resultados obtenidos serán procesados y presentados a la comunidad.

 $\cap$ 

111

Luego pregunta si guardar o enviar de inmediato (útil cuando no se tiene conexión)

09:03 🖪 🚳 💀 • (Q) ♀ (Eff 4G ...II 11th San Gregorio Río Verde Porvenir Torres del Primavera Natales Paine Otro Indica el nombre de la localidad. Estancia o Área Protegida donde realizó el avistamiento, según área Encuesta completada Pit Su dispositivo tiene conexión. Siti ➢ Enviar ahora avi └→ Continuar esta encuesta Guardar en la Bandeja de salida Sit • Si No Indica un número telefónico al que podamos llamarte (o un correo electrónico) 111 0

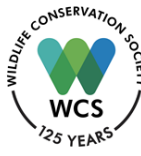

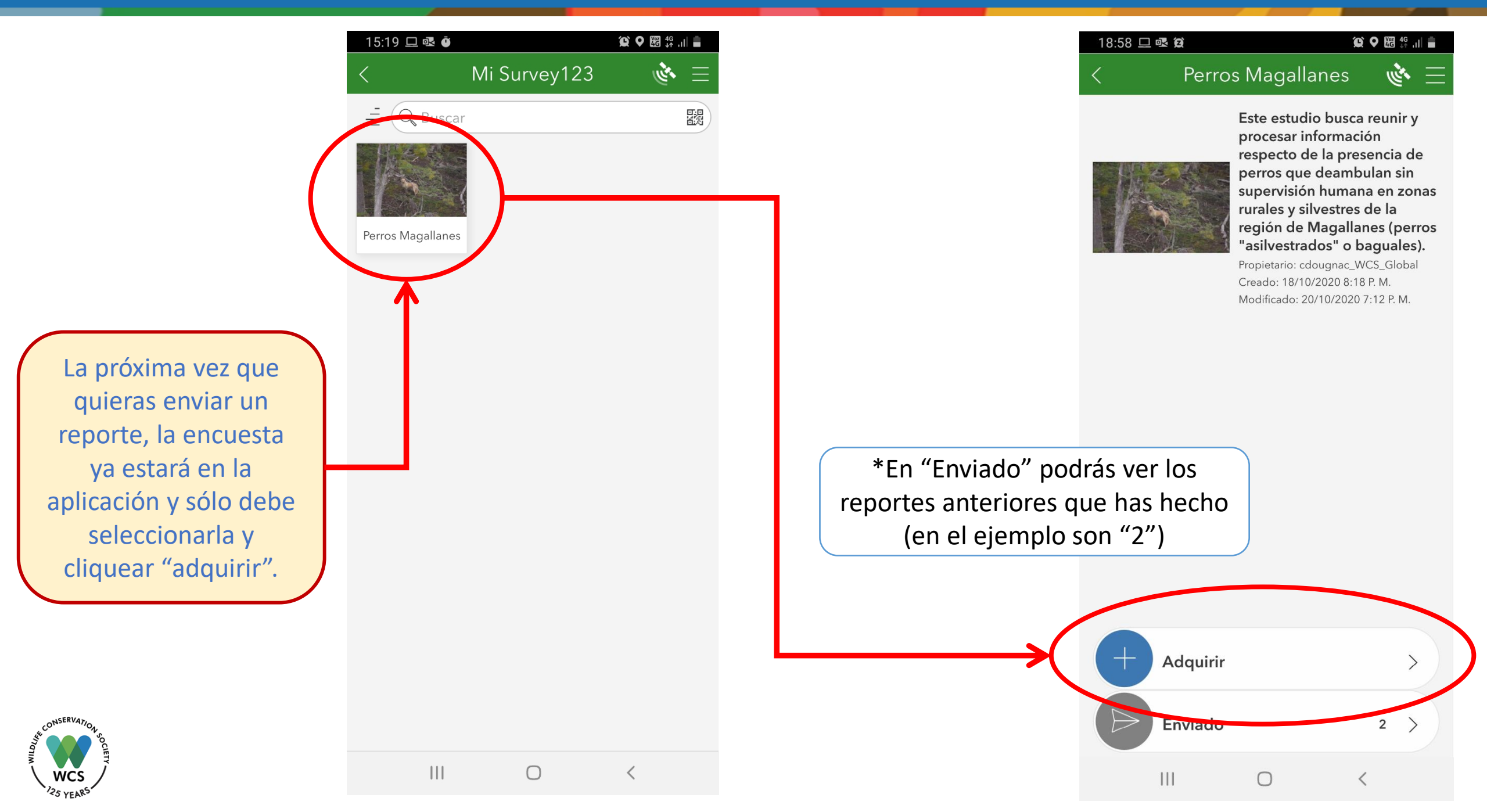

## Si tienes preguntas, no dudes en escribirnos:

- Cristóbal Arredondo: <u>carredondo@wcs.org</u>
- Catherine Dougnac: <u>cdougnac@wcs.org</u>

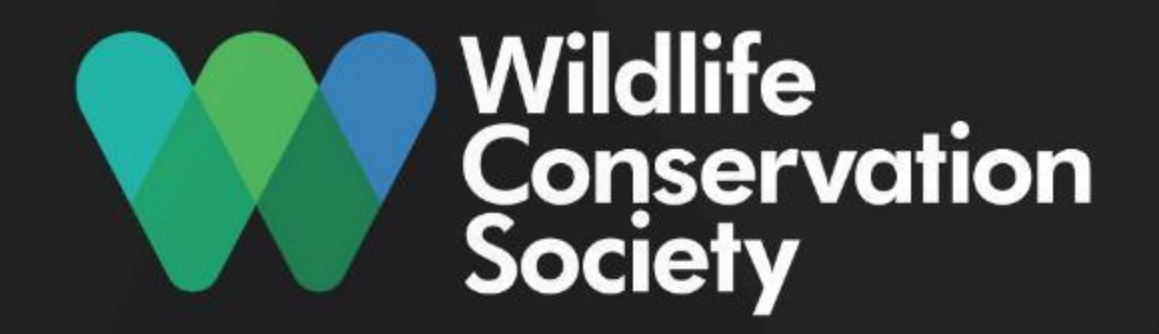